## Cal Poly Pomona Sport Clubs

## NFHS Concussion Training Instructions- Sport Club Coaches ONLY

**Step 1:** Click on the following link, <u>http://nfhslearn.com/users/sign\_up</u>, and follow the instructions to register for an account.

**Step 2:** Once you have registered for an account, click on the following link, http://nfhslearn.com/courses/61037, which will take you to the concussion training main page.

Step 3: Click on the "Order Course" button.

Step 4: Select "Myself" when the site asks who the course will be completed by, and click

"Continue".

**Step 5:** Select "California" in the State drop down menu that is in your Shopping Cart, and click the "Checkout" button. (the training is completely free and you will not be charged anything)

**Step 6:** Check the box to agree to the website's refund policy and click the "Continue" button to complete the order.

Step 7: Click on the "Click here" link to access the course.

Step 8: Click on the "Begin Course" button to begin the concussion training.

**Step 9:** Once you have completed the Concussion training turn in a hard copy of your certificate or email your certificate to <a href="mailto:sportclubs@cpp.edu">sportclubs@cpp.edu</a>